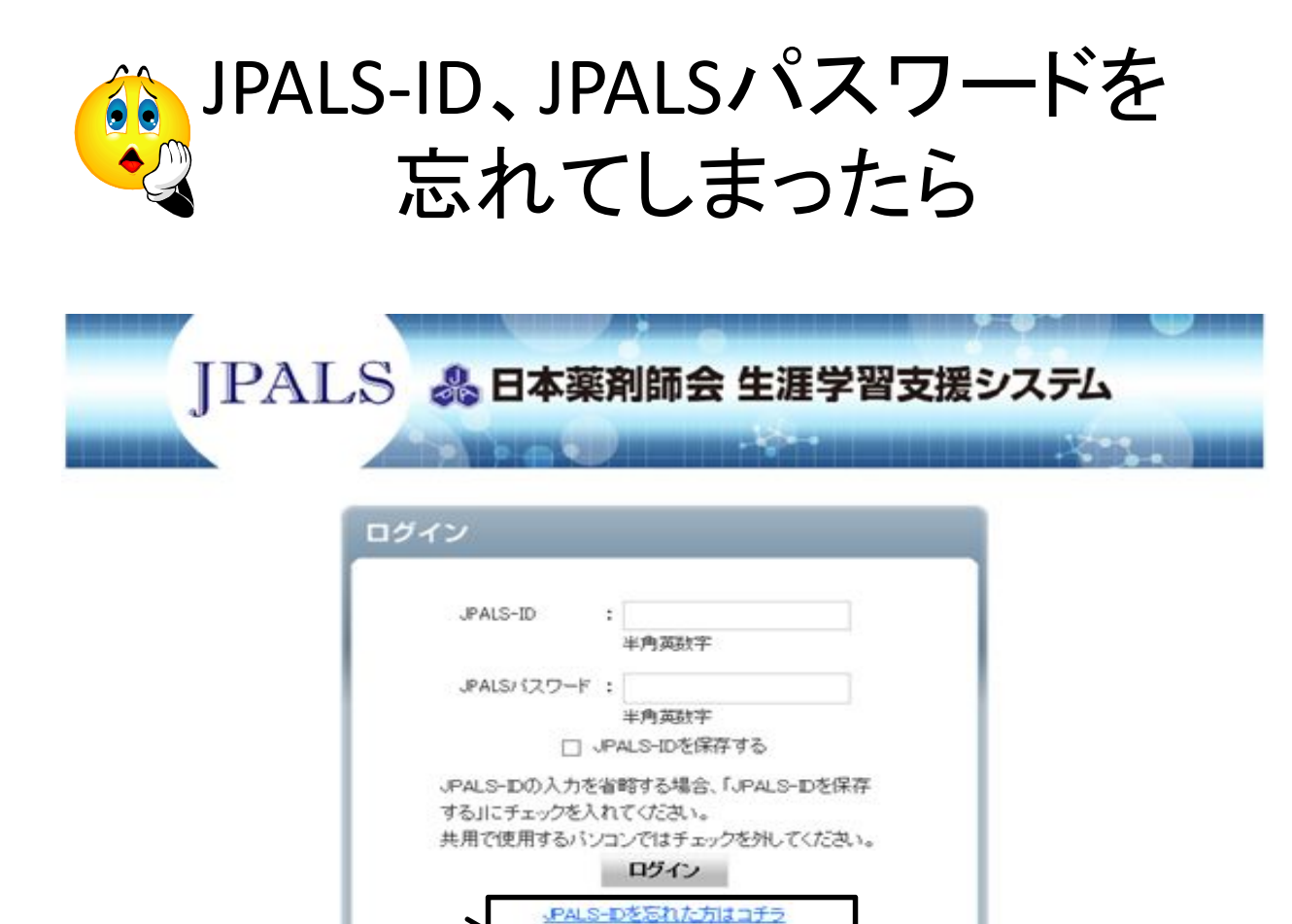

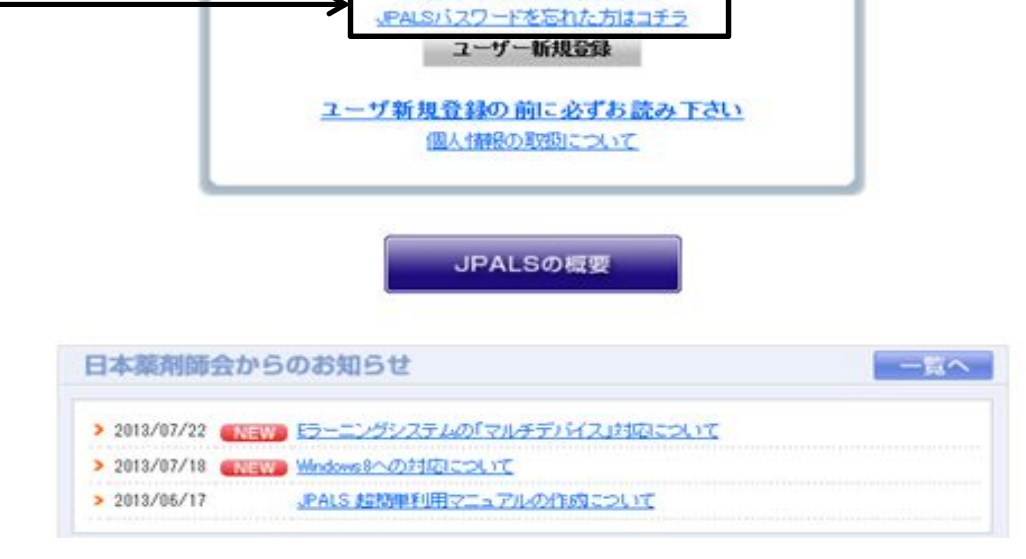

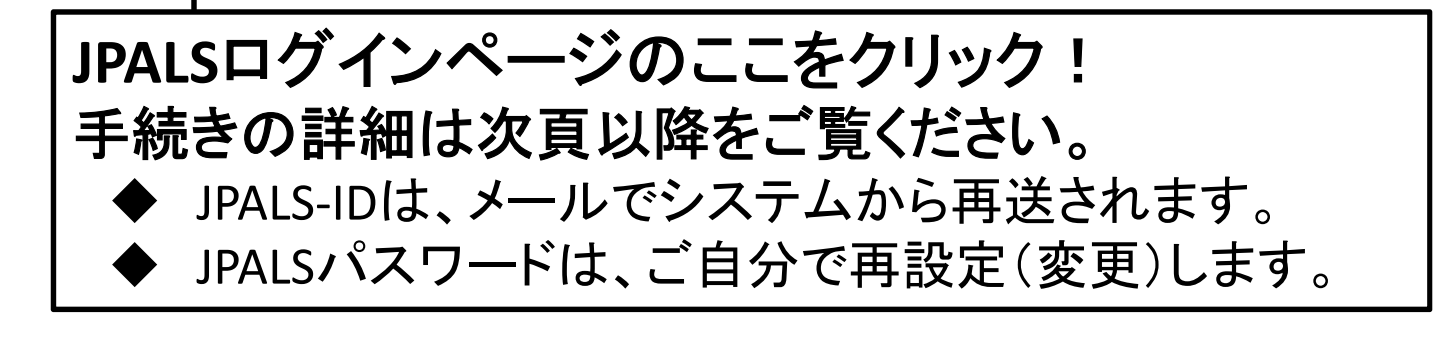

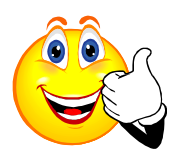

JPALS-IDをメールで再送します。

## JPALS-Dを忘れた方はコチラ

## ↓ JPALS-IDリマインダー申請

## 「※」は必須項目

生涯学習ボートフォリオシステムへ登録しているメールアドレスと生年月日を入力してください。 お客様のJPALS-IDを、入力したメールアドレスへ送信します。

| メールアドレス Ӿ                          | 半角英数字 (例taronichiyaku@example.jp | ①JPALSに登録してあるアドレス<br>生年日日を入力 | ٤. |  |  |  |
|------------------------------------|----------------------------------|------------------------------|----|--|--|--|
| 生年月日 💥                             | 🗸 年 🗸 月 🗸 日 🧮 🛛                  | 포부거리を八方。                     | _  |  |  |  |
| <sub>申請する</sub> ← ②「申請する」ボタンをクリック。 |                                  |                              |    |  |  |  |
|                                    | ログインページへ                         |                              |    |  |  |  |
|                                    | Л                                |                              |    |  |  |  |

| ↓JPALS-IDリマインダー申請完了        |                     |
|----------------------------|---------------------|
|                            | ③この画面が出たら、手続き完了。    |
| ご入力I頂いたメールアドレスにメールを送信しました。 | 「ログインページへ」をクリックしても、 |
|                            | らでも結構です。            |
| ログインページへ                   |                     |

## $\hat{\nabla}$

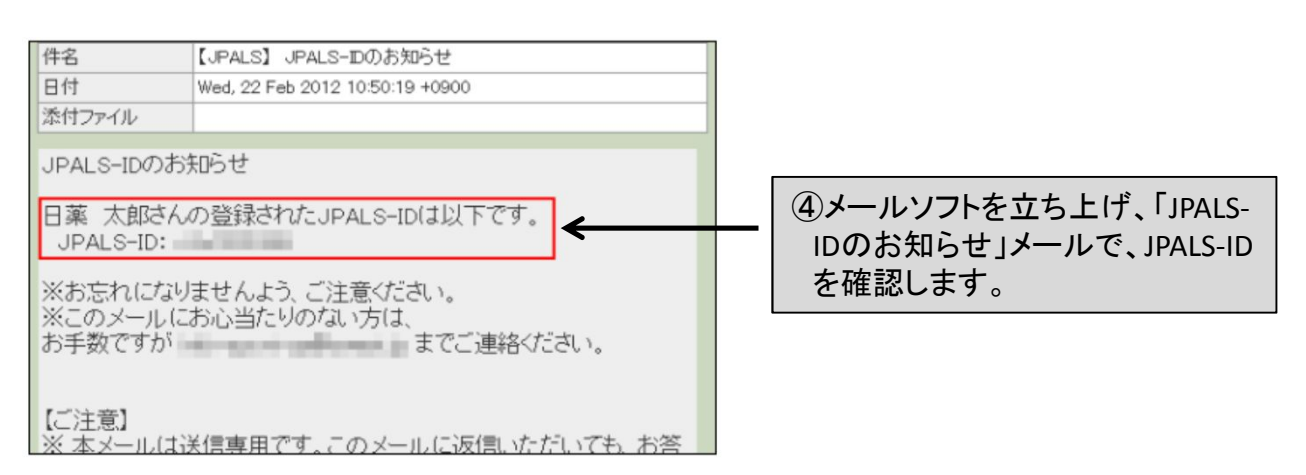

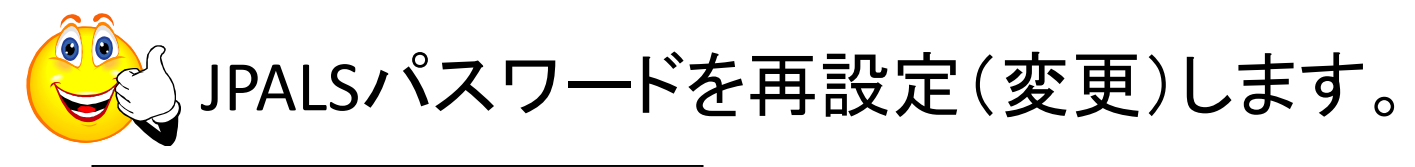

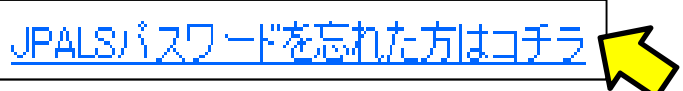

| 」パスワードリマインダー申請                                                                                 |                                              |                                          |  |  |  |  |  |
|------------------------------------------------------------------------------------------------|----------------------------------------------|------------------------------------------|--|--|--|--|--|
| 「※」は必須項目                                                                                       |                                              |                                          |  |  |  |  |  |
| 生涯学習ポートフォリオシステムへ登録しているJPALS-IDとメールアドレスを入力してください。<br>JPALSパスワードを再設定するためのURLを、入力したメールアドレスへ送信します。 |                                              |                                          |  |  |  |  |  |
| JPALS-ID 業 半                                                                                   | 角英数字                                         | ①JPALS-IDと、JPALSに登録して<br>あるアドレスを入力。      |  |  |  |  |  |
| メールアドレス ※<br>半                                                                                 | メールアドレス ※<br>半角英数字(例taronichiyaku@example.jp |                                          |  |  |  |  |  |
|                                                                                                | 申請する                                         | ②「申請する」ボタンをクリック。                         |  |  |  |  |  |
| ログインページへ                                                                                       |                                              |                                          |  |  |  |  |  |
|                                                                                                | $\hat{\Omega}$                               |                                          |  |  |  |  |  |
| HOME ンバスワードリマインダー申請                                                                            |                                              |                                          |  |  |  |  |  |
| ■ パスワードリマインダー申請完了                                                                              |                                              | ③この画面が出たら、「ログイン<br>ページへ」をクリックしてま、 IPAISの |  |  |  |  |  |
| ご入力頂いたメールアドレスにメールを送信しました。                                                                      |                                              | 画面をすべて閉じても、どちらでも<br>結構です。                |  |  |  |  |  |
|                                                                                                | ログインページへ                                     |                                          |  |  |  |  |  |

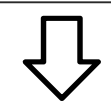

| 件名 【JP/                                                                  | 【JPALS】 JPALSパスワード再設定のお知らせ      |                |  |                                                               |
|--------------------------------------------------------------------------|---------------------------------|----------------|--|---------------------------------------------------------------|
| 日付 Wed                                                                   | Wed, 22 Feb 2012 10:35:22 +0900 |                |  |                                                               |
| 添付ファイル                                                                   |                                 | JPALSバスワードを再設定 |  |                                                               |
| JPALSバスワード再設定のお知らせ<br>開いてください                                            |                                 |                |  | ④メールソフトを立ち上げ、                                                 |
| 日薬 太郎さんから、ご依頼いただいた ア 薬剤師会生涯学習支援システム のJPALSバスワード再設定、<br>下記URLからおこなってください。 |                                 |                |  | TJPALSパスワート 再設定のお知ら<br>せ」メールの、JPALSパスワードを<br>再設定するためのURIページを開 |
| https://www.jpals.jp/user/user-pwchange.php?<br>token=AXbxbDAY3YBagkyZ   |                                 |                |  | きます。                                                          |
| JPALSバスワード再設定をおこなった後は、再設定したJPALSバス<br>ワードを<br>使ってログインしてください。             |                                 |                |  |                                                               |

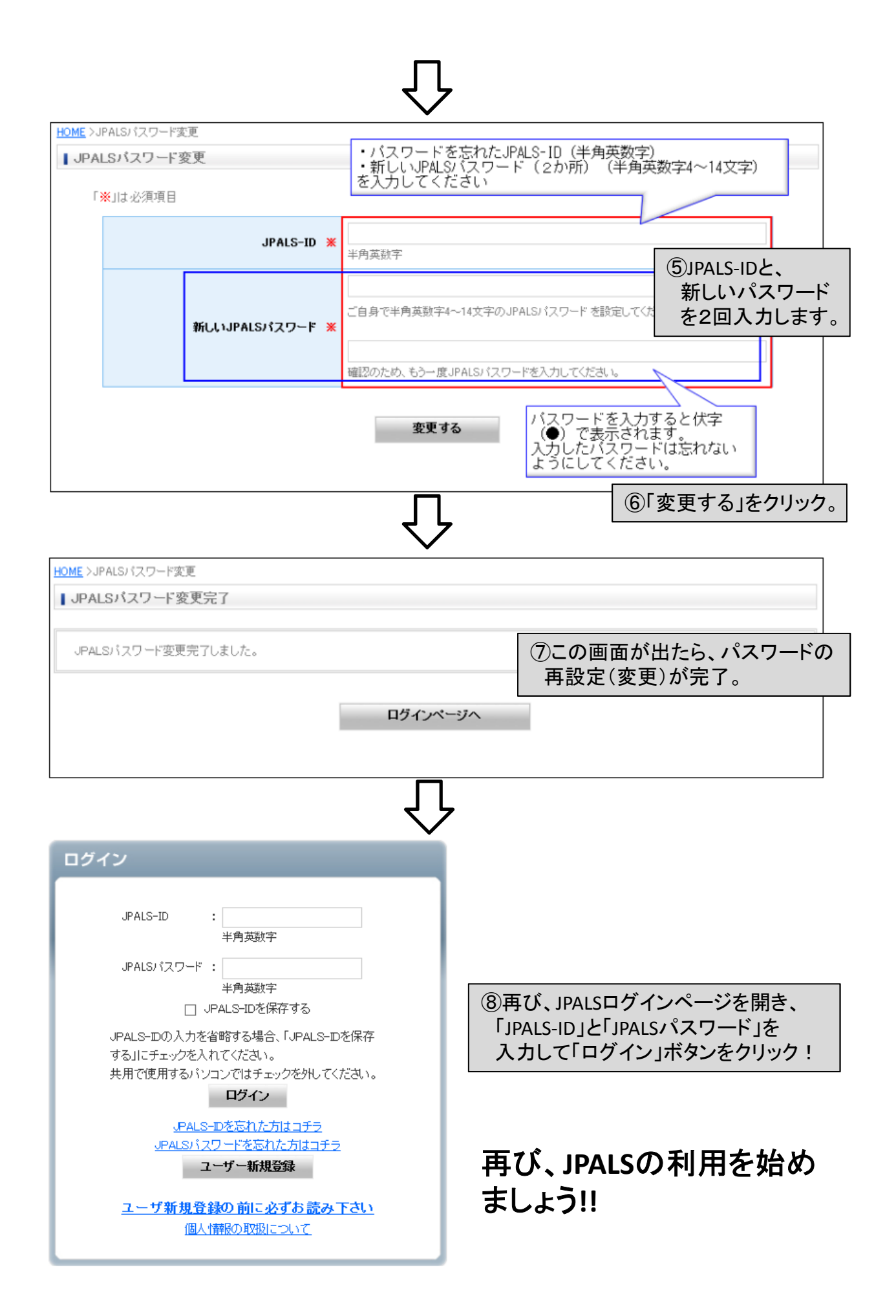